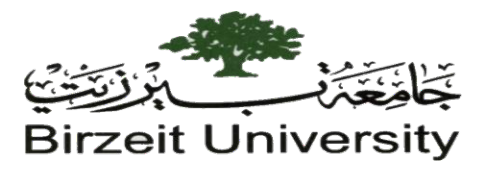

Computer Science Department- Faculty of Engineering and Technology

Linux OS Lab- Comp 311

## **Project 1: Due: Tuesday 26/04/2022 on Ritaj at 11:59 PM(Message called Project1Submission)**

• Consider the following tree:

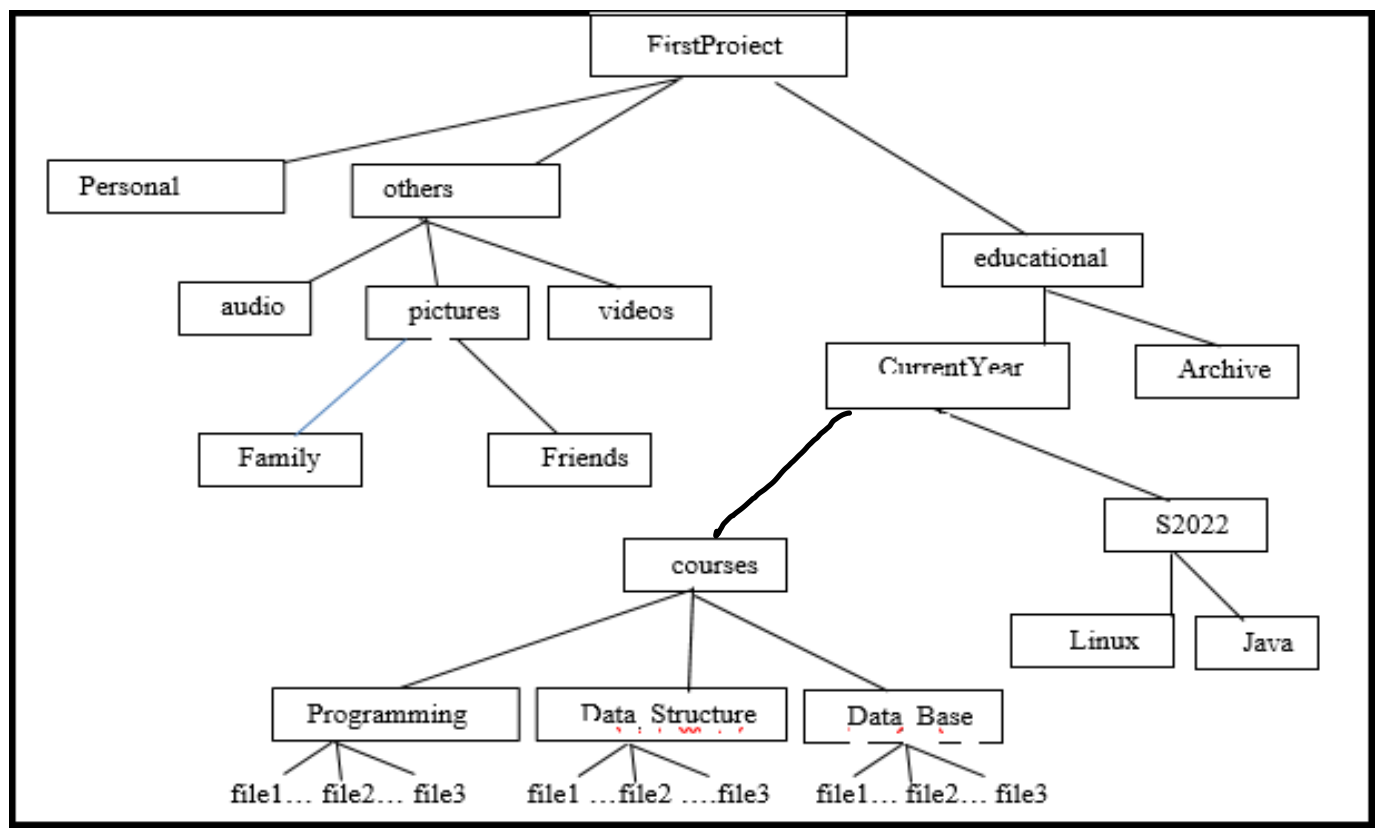

Every file you have to create, you should write your name and ID inside it.

On the Linux machine.Create a subdirectory under your home directory called <code>youruserid\_prj1</code> (e.g. ul0111\_prj1).

Using absolute path concepts, within youruserid\_prj1, create a directory hierarchy exactly in the order shown above called *FirstProject* (do not use cd command)

 <u>Command #1:</u> Create file under directory (S2022) inside Linux course called it command. (DO NOT forget, inside this file at the top write <u>your name, ID</u> and write down all commands for this project within this file with number of commands and beside it write the command itself, i.e. Command#1.cp file1 file2)

- 2. Inside personal directory, create file plnfo.txt and write inside it all information about yourself (full name, ID, Date of birth, your major, ID, hopes, resident place, ...)
- 3. Create two macros, one is <u>called S</u> in insert mode which is used for save and quit file. Another one in command mode <u>call it C</u> which function is to copy last 3 lines and paste them at the beginning of the file.
- 4. Create linked file (lfile) inside personal directory, which is linked to command file, which is created later. Moreover, another link of directory Family to directory S2022, and briefly explain the difference between two commands you used later.
- 5. <u>Command #2</u> Create an empty file inside the programming directory named favourite\_programming.txt Use your vieditor to edit favourite\_programming.txt, then type in the programming language you like most. Save the changes and exit
- 6. <u>Command #3</u> write 5 different umask commands to get the permission **r---w-r--** on file1 in Data Structure directory.
- 7. <u>Command#4:</u> Go to CurrentYear directory, copy file c4file.txt from Family directory to your current position (i.e. CurrentYear directory).
- 8. <u>Command#5:</u> Rename file you copied in step 9. With new name (new c4file.txt)
- 9. <u>Command#6:</u> Create file called diff inside Java directory and then try to delete directory Java and explain why you used this command not others.
- 10. <u>Command#7:</u> Go to your home directory, list your project content with option all information as tree
- 11. <u>Command#8:</u> Write command to display the date of last time file (new\_c4file.txt) accessed.
- 12. <u>Command#9:</u> Change the permission of directory courses to (366).
  - Go to the directory one level above youruserid\_prj1 (your home directory) and type the command

tar -cvf youruserid\_prj1.tar youruserid\_prj1

This command will create an archive (tar file) of the entire directory structure of youruserid\_prjl.

Turn in the file youruserid\_prjl.tar by sending this file on Ritaj as a reply message to a message called Project1Submission.

<u>You should do all the work above completely on your own</u>. Working with anybody else in class or others on any part of this project will result in a zero grade.

## No projects will be accepted after the due date and TIME for any reason